## Changing timesheets after submission

Last Modified on 01/07/2022 3:39 pm EST

This section guides you in requesting changes to timesheets you already submitted, in the latest version of Wurk. Your request will be sent to your manager and approval chain for review and approval. Examples are shown for a typical Wurk employee on the desktop application. System behavior on the mobile application is very similar, so this guide can be used for either.

If you are an hourly employee and simply clock in or out, your company may not have enabled this feature for you.

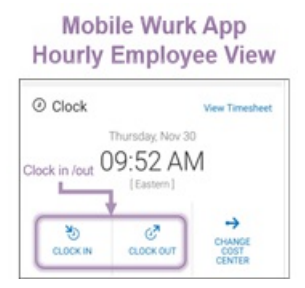

Working with timesheets gives a more detailed view of your time entry and is designed for the desktop application.

Menu items and on-screen options may vary depending on your configuration and Security Profile.

## **START HERE**

**1**. After logging into your company Wurk app, click the "hamburger menu" in the upper left corner to open the Main Menu.

2. Find the Timesheet you want to change and click the View/Edit icon.

| 1 = Würk<br>Home                                                                                                    |                                                                     | <i>,</i>                                       |                            |
|----------------------------------------------------------------------------------------------------|---------------------------------------------------------------------|------------------------------------------------|----------------------------|
| Announcements (2)                                                                                                    | Clock View Timesheet                                                | 8 <sup>1</sup> My Pay View Pay History         |                            |
| OPEN EXPOLLENT FLAS NOLED OFF<br>OPEN TATE OFF<br>SP Note 31 20 T pm<br>WELCOME TO WEAK<br>OPEN TO WEAK<br>OPEN TO WEAK | Thurnday, Jul 18<br>05:37 PM<br>[MDT]<br>You clusted out at 62:15am | 1 days til next payment                        |                            |
| 2 🧕 - 📑                                                                                                    | × würk                                                              | MY TIME                                        |                            |
|                                                                                                    | ← My Timesheets                                                     | SUBMIT                                         | FOR APPROVAL PRINT REFRESH |
| ▲ My Information >                                                                                                    | Approval State 👻 á                                                  | Timesheet Start 🔹 Timesheet End 🔹              | Raw Hours 👻 # Records      |
| 2 🕑 My Time 🗸                                                                                                    | Den Den                                                             | 08/22/2019 10/05/2019<br>08/28/2019 09/21/2018 | 67.08                      |
| Timesheet                                                                                                    | Subwitted                                                           | 08/25/2019 09/07/2019                          | 67.19                      |
| Y Trivestveet<br>Historical Trivestveets<br>Ovarge Requests                                                                                                    | Find the timeshee<br>need to change a<br>click the View/Ed          | it you<br>nd<br>It icon                        | 213.94                     |
| Time Dif >                                                                                                    |                                                                     |                                                |                            |
| ng My Schedule >                                                                                                    |                                                                     |                                                |                            |
| # Home in Dashboard                                                                                                    |                                                                     |                                                |                            |

3. From My Info, expand My Time>Timesheet>Historical Timesheets to see your submitted timesheets.

## 4. Click

**CHANGE REQUEST** and select the type of change you want to make.

| × würk                                                                                 |                                                                          |          | <b>\$</b>                                                    |
|----------------------------------------------------------------------------------------|--------------------------------------------------------------------------|----------|--------------------------------------------------------------|
| ← Timesheet                                                                            |                                                                          |          | Click here to start                                          |
| Time Entry                                                                             | 🛅 📢 Aug 25 - Sep 7 🕨                                                     |          | () Submitted 🖌 o () CHANGE REQUEST                           |
| Calc Detail                                                                            | Raw Total 67.19 hrs                                                      |          |                                                              |
| Summary By Day                                                                         | Y EXPAND ALL                                                             |          | Change Request X                                             |
| You can expand the<br>day where you need<br>to change your hours<br>to see more detail | SUN Aug 25                                                               | 0.00 hrs | Change Type *                                                |
|                                                                                        | A No time reported                                                       |          |                                                              |
|                                                                                        | MON Aug 26                                                               | 8.48 hrs | Cancel Time Off Choose the type of<br>change you want CANCEL |
|                                                                                        | TUE Aug 27                                                               | 7.38 hrs | Modify Purch In                                              |
|                                                                                        | WED Aug 28                                                               | 7.15 hrs | woolly Parch Col                                             |
|                                                                                        | N/A SHIFT<br>07:55 am - 03:04 pm<br>Department:<br>CannaLlive/Wabash Ave | 7.15 hrs |                                                              |
|                                                                                        | THU Aug 29                                                               | 6.90 hrs |                                                              |
|                                                                                        | FRI Aug 30                                                               | 6.50 hrs |                                                              |
|                                                                                        | SAT Aug 31                                                               | 0.00 hrs | *                                                            |

**5**. Then select the date and hours where you want to make the change. In the example below, the user is requesting to modify a punch-in.

| Change F | Request                 |          |   | X             |                  |
|----------|-------------------------|----------|---|---------------|------------------|
| Change T | ype *                   |          |   | <b>A</b>      |                  |
| Modify   | Punch In 👻              | ]        |   |               |                  |
|          |                         |          |   |               |                  |
| ✓ EX     | PAND ALL                |          |   |               |                  |
| SUN      | Aug 25                  | 0.00 hrs |   |               |                  |
| MON      | Aug 26                  | 8.48 hrs |   |               |                  |
| TUE      | Aug 27                  | 7.38 hrs |   |               | Click the item v |
| 07:15 an | n - 11:35 am (4.33 hrs) |          | > | $\mathcal{F}$ | want to change   |
| 12:07 pn | n - 03:10 pm (3.05 hrs) |          | > |               |                  |
| WED      | Aug 28                  | 7.15 hrs |   |               |                  |
| THU      | Aug 29                  | 6.90 hrs |   | •             |                  |
|          |                         |          |   |               |                  |

You can only request changes to logged hours. If the date shows zero hours, you cannot request a change. This is because of how timesheets are reviewed and approved, shown here.

6. Make changes to the item. In the example below, the user is requesting a change a punch in.

|                                  | Change Request                                                                                                    | ×                                                                                    |
|----------------------------------|----------------------------------------------------------------------------------------------------|--------------------------------------------------------------------------------------|
|                                  | Change Type * Modify Punch In                                                                                           |                                                                                      |
| You can edit the time and am/pm. | Tue, Aug 27<br>From To<br>12:35 am O 03:10 p<br>Comment<br>Leave a comment here to explain<br>the reason for the change | ← BACK TO LIST<br>Total<br>pm ② 14.58                                                |
| -                                | m                                                                                                    | Once you submit the request, it goes to you hanager's inbox for review and approval. |

7. Click **SUBMIT CHANGES** and then click **OK** on the confirmation. Your manager or supervisor will review the request and approve or reject it.

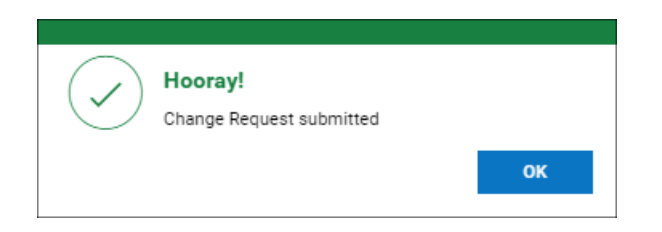

You can see your change requests under My Info>My Time>Timesheet>Change Requests.

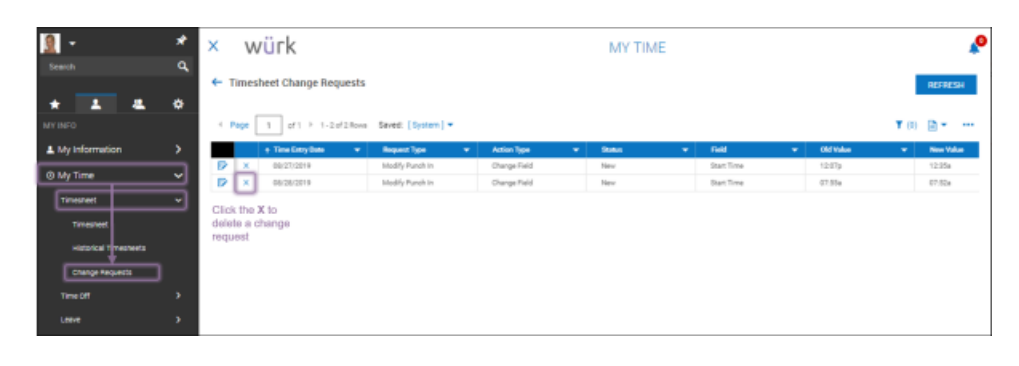